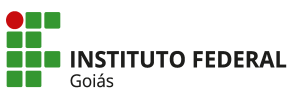

MINISTÉRIO DA EDUCAÇÃO SECRETARIA DE EDUCAÇÃO PROFISSIONAL E LEGINOLOGIA. INSTITUTO FEDERAL INSTITUTO FEDERAL DE EDUCAÇÃO, CIÊNCIA E TECNOLOGIA DE GOIÁS

## MANUAL DO ELEITOR - SISTEMA DE VOTAÇÃO ONLINE DO IFG https://eleicoes.ifg.edu.br

Segue abaixo o passo a passo para o eleitor registrar o voto no sistema de votação online do IFG.

1. Ao acessar a URL de uma eleição, no dia e horário da votação, clique no botão "Votar nessa Eleição".

|   | Eleição de Teste - Apuração<br>criado(a) por <b>Douglas Rolins de Santana</b> 🚔 arquivar 🍱 copiar                                                                |  |  |  |  |  |
|---|----------------------------------------------------------------------------------------------------|--|--|--|--|--|
|   | URL da Eleição: https://eleicoes.ifg.edu.br/helios/e/eleicao-teste-apuracao_2<br>Código de Identificação da Eleição: LWH8U4PdT1HPF7bhT4BZzRAVL9tO+oGpVo+xk/7XFMU |  |  |  |  |  |
|   | Você está apto a votar nesta Eleição. Seu pseudônimo de eleitor é V4.                                                                                            |  |  |  |  |  |
|   | Eleição de Te Apuração                                                                                                    |  |  |  |  |  |
|   | questões 2 eleitores & cédulas<br>O que você an eleitores fazer: Iniciar a apuração dos votos, ninguém mais poderá votar.                                        |  |  |  |  |  |
| ſ | Votar nessa Eleição                                                                                                    |  |  |  |  |  |

2. Será aberto a Cabine de Votação. Clique em "Iniciar".

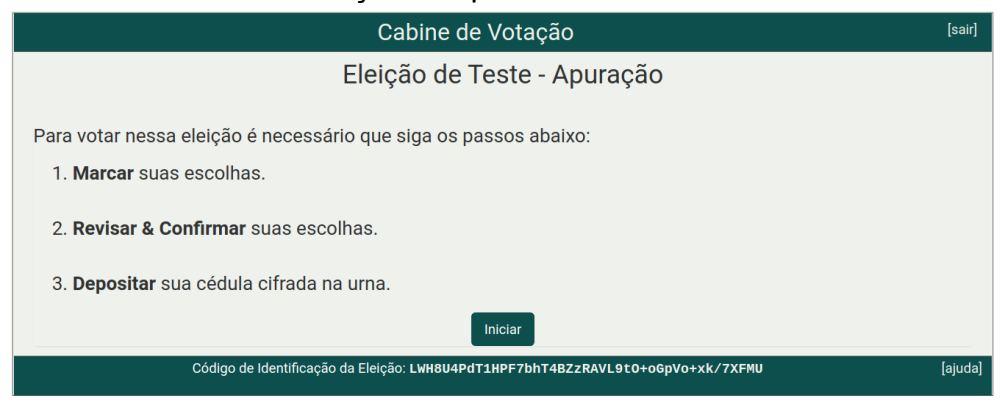

3. Escolha sua opção de voto e clique em "**Próxima Questão**" caso a eleição contenha mais de uma questão. Na última questão clique em "**Próximo passo**".

| Cabine de Votação                                                                                      |                                                 |             |               |  |  |  |  |
|----------------------------------------------------------------------------------------------------|-------------------------------------------------|-------------|---------------|--|--|--|--|
| Eleição de Teste - Apuração                                                                            |                                                 |             |               |  |  |  |  |
|                                                                                                    | (1) Marcar                                      | (2) Revisar | (3) Depositar |  |  |  |  |
| Escolha seu candidato para Di<br>questão 1 de 2 – você deve marcar no m<br>Candidato<br>Nulo<br>Branco | retor(a)-Geral do Cân<br>iínimo 1 e no máximo 1 | npus        |               |  |  |  |  |
| Código de Identificação da Eleição: LWH8U4PdT1HPF7bhT4BZzRAVL9t0+oGpVo+xk/7XFMU [ajud                  |                                                 |             |               |  |  |  |  |

| Ca                                                                                    | [sair]      |               |               |  |  |  |  |
|---------------------------------------------------------------------------------------|-------------|---------------|---------------|--|--|--|--|
| Eleição de Teste - Apuração                                                           |             |               |               |  |  |  |  |
| (1) Marcar                                                                            | (2) Revisar | (3) Depositar |               |  |  |  |  |
| Escolha seu candidato para Reitor)a)<br>questão 2 de 2 - você deve marcar no máximo 1 |             |               |               |  |  |  |  |
| Candidato                                                                             |             |               |               |  |  |  |  |
| Nulo Branco                                                                           |             |               |               |  |  |  |  |
|                                                                                       |             |               |               |  |  |  |  |
| Questão Anterior                                                                      |             |               | Próximo passo |  |  |  |  |
| Código de Identificação da Eleição:                                                   | J [ajuda]   |               |               |  |  |  |  |

4. Revise suas escolhas e caso necessário clique em "**alterar**" para mudar a opção. Estando tudo certo, clique em "**Próximo Passo**".

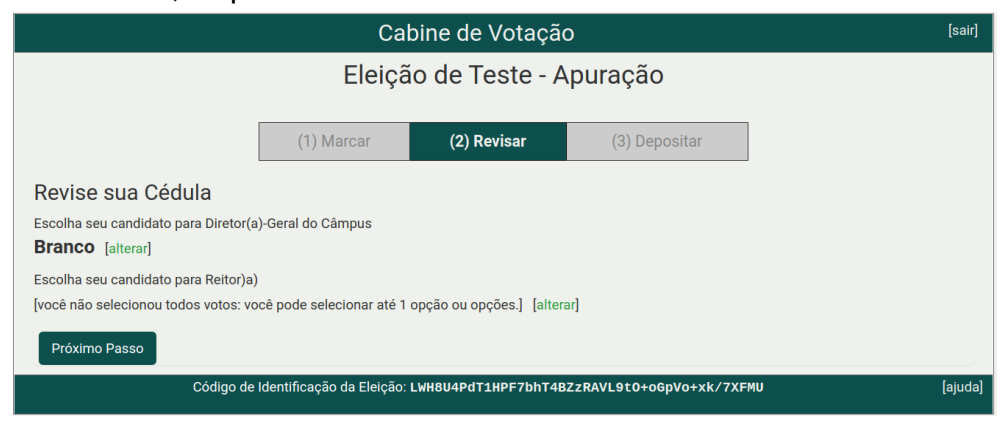

5. Nessa tela é confirmado a cifragem de sua cédula. Clique em "**Depositar Cédula na Urna**".

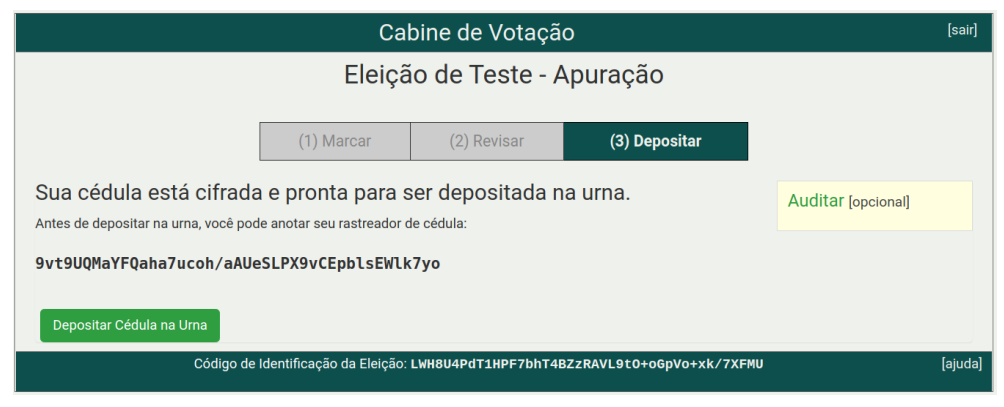

6. Agora é necessário se identificar. Clique no botão "**Conecte-se com sua conta institucional**" e faça o login com suas credenciais IFG-ID.

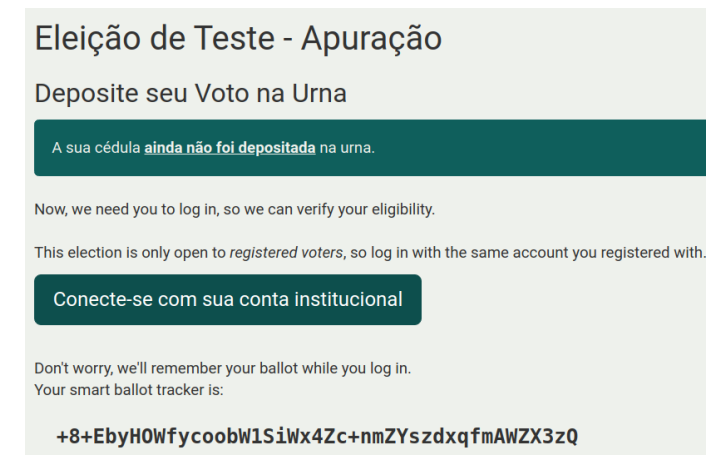

7. Após realizar o login, clique no botão "Confirmar".

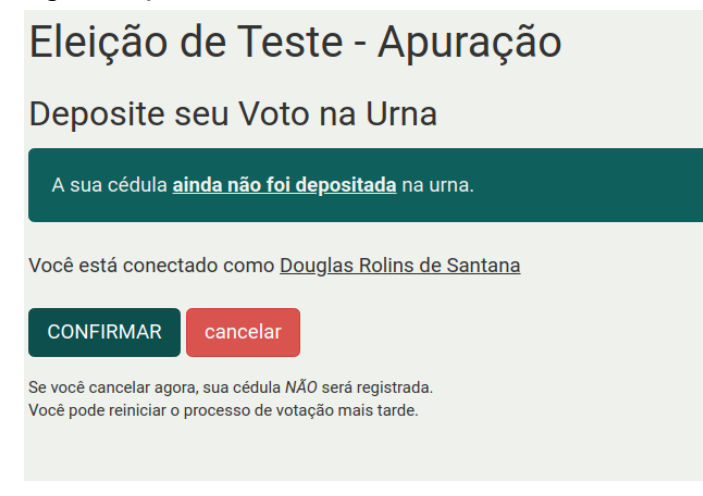

8. Após clicar em confirmar, seu voto será depositado e receberá a mensagem de confirmação junto com o número rastreador da sua cédula.

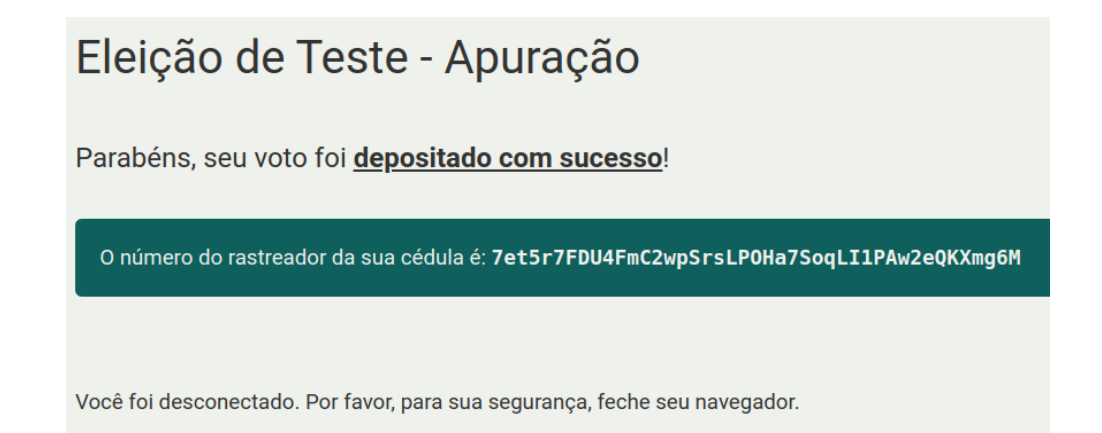

Diretoria de Tecnologia da Informação Instituto Federal de Goiás